## Instructions on how to provide your VSR with access to the member portal- provided by Christina Dameshghi 5/2/14

Providing access to staff and VSR for the member portal is a two-step process

-Add the VSR or staff member to my office(s) page

-Once the VSR or staff member is added, an email will be sent to them in order to register for the member portal

You will add the VSR or staff member by following the below instructions
 -Log in to the member portal
 -Hover over the *Members* tab and click on the first option *My Office(s)*. It will open a page that displays all of your offices.

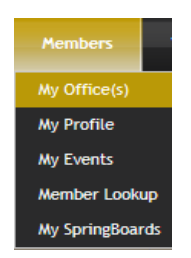

-Select the office you would like to add your VSR and staff to, by clicking on the office number under Office ID -Once you are inside the office detail, please scroll to the bottom of the page. Select the Personnel tab under the Office Information section of the page. This is where you will be able to add staff; designate VSR's and a VS Learning manager.

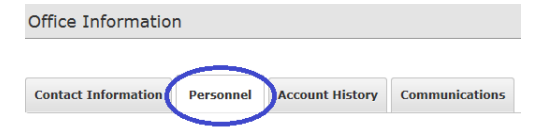

-In order to add staff you will select Add Staff. The next screen will appear with an option to Search Personnel. The explanation for this option is provided below. When adding VSR's or staff, you will bypass this and proceed to the Add new personnel button (shown below).

|          |       |                       |             |   | SEARCH PERSONNEL                                                                                                    |                                                               |  |  |
|----------|-------|-----------------------|-------------|---|----------------------------------------------------------------------------------------------------|---------------------------------------------------------------|--|--|
|          |       |                       |             |   | Use the Search Personnel page to find an existing staff member in your practices to quickly assign them to multiple<br>search type, enter the criteria in the field and click the <b>Search</b> button. | e offices. Use the <b>Search</b> drop-down selector to pick a |  |  |
|          | VSR   | VS<br>Learning<br>Mgr | Action      |   | To skip this step, click the <b>Add new personnel</b> button on the right.                                                                                                    |                                                               |  |  |
| n        |       |                       | Q           | 1 |                                                                                                    |                                                               |  |  |
|          |       |                       | <i>e</i> .× |   | Office Id 🚯 1177                                                                                                    | Add new personnel Cancel                                      |  |  |
|          | Y     | Y                     | <u> </u>    |   |                                                                                                    |                                                               |  |  |
| urce.com | Ν     |                       | <i>e</i> .× |   | Search () Office Id V Search                                                                                                    |                                                               |  |  |
| Add S    | itaff | Add D                 | octor       |   | Name Email No records to display.                                                                                                    | Title Option                                                  |  |  |

-This will bring you to a blank form that should be completed with the VSR-staff information. The red coloration indicates that these are required fields.

|                 |                    | Indicates required field |
|-----------------|--------------------|--------------------------|
| First Name 📵    |                    |                          |
| Middle Name 🚯   |                    |                          |
| Last Name 🚯     |                    |                          |
| Title 🚯         | Office Staff       |                          |
| Mobile Phone    |                    |                          |
| Email Address 🚯 |                    |                          |
|                 | Use Office Address |                          |
| Address 🚯       |                    |                          |
| City 🚯          |                    |                          |
| State 🕦         | USA - Alaban       |                          |
| Zip Code 🚯      |                    |                          |
| Other setting 🚯 | Access to Portal   |                          |
|                 | Is Office VSR      |                          |
|                 | Manage VS Learning |                          |
|                 |                    | Add Cancel               |

-At the bottom of the page you will see 3 options displayed: Access to Portal, Office VSR and Manage VS Learning. This is the point where you will designate which access and rights you would like your staff member to have. Once you've completed the form and have chosen the appropriate access, click "Add" at the bottom right-hand side of the page. After you've added the staff member, you can return to the *Personnel tab*. You will see your VSR-staff displayed, with a "Y" or "N" to indicate who has which access.

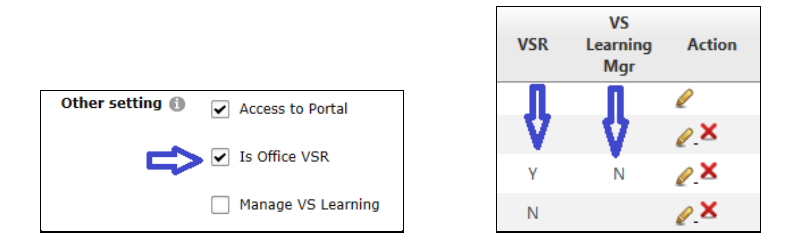

-If you need to make any edits, simply click the pencil shown under the Action section (shown above). VSR's and staff can be deleted by clicking the red box X to the right of the pencil, also found under the Action section.

-Lastly, please return to the office details page, under the Contact Information tab. You will need to designate the VSR Region on the Dr. Locator, as shown below.

| OFFICE DETAILS                                                                                             |                                        |                  |                                                                                                    |            |  |
|----------------------------------------------------------------------------------------------------|----------------------------------------|------------------|----------------------------------------------------------------------------------------------------|------------|--|
| Office ID: 1016                                                                                            |                                        | Admin Territory: | Status: Active                                                                                                    |            |  |
|                                                                                                    |                                        |                  |                                                                                                    | Expand All |  |
| Legal Information                                                                                          |                                        |                  |                                                                                                    | ^          |  |
| Practice Name:<br>Jeffrey A. Gonnason, (<br>Physical Address:<br>2211 E. Northern Li<br>Anchorage, AK 995( | DD, LLC<br>ghts Blvd., Suite 202<br>38 |                  | Office Name:<br>Androraga - Gornason<br>Mailing Address:<br>2211 E. Northerr Lights Blvd., Suite 202<br>Androrage, AC 99508 |            |  |
| Office Information                                                                                         |                                        |                  |                                                                                                    | ~          |  |
|                                                                                                    |                                        |                  |                                                                                                    |            |  |
| Contact Information                                                                                        | Personnel Account Hist                 | Communications   |                                                                                                    |            |  |
| Contact Informat                                                                                           | tion                                   |                  | 1                                                                                                    |            |  |
|                                                                                                    | DBA 🛞                                  |                  | VSR Region ()                                                                                                    |            |  |
| Listed in Dr. Locator                                                                                      | Medical Park Vision Source             |                  |                                                                                                    |            |  |
| Office Phone 🕕 Office Email 🚯                                                                              |                                        |                  | Facebook 🕕                                                                                                    |            |  |
| (907) 276-2080                                                                                             | jeff@alaska.com                        |                  |                                                                                                    |            |  |
| Office Fax 🔘                                                                                               | Office Web Address 🛞                   |                  | Twitter ()                                                                                                    |            |  |
| (907) 276-2081                                                                                             | www.gonnason.com                       |                  |                                                                                                    |            |  |

2. Once your staff has been added, the last step is that they will receive an email to the email address listed on the registration form for the member portal. Your staff will need to complete any additional registration requirements, listed in the email.

## Note:

- Please do not use the same email addresses for all staff members. The system does not allow us to create 2 accounts with the same email address. Email has to be unique for every person added.
- If the staff member leaves, please delete them from the Personnel tab. Instructions on how to do so, are provided above. Please also notify us by using the contact support button located at the top right corner on the portal, so that their member portal access can be permanently deleted.

For any questions or concerns, please call your Member Services manager at 281-312-1111 or email us by using the support button located on the top right corner of the site.